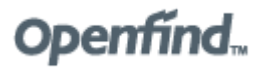

- 來源:高教評鑑中心-李沁瀅 <chin@heeact.edu.tw>
- 收信: eric678 < eric678@mail.ncyu.edu.tw>
- 日期: Wed, 26 Feb 2025 16:05:02

## 標題: [校外信件] 【高教評鑑中心】 3/18(二)10:00國立嘉義大學委辦 認可線上說明會網址

附檔: <sup>⑩</sup> ●Webex操作說明.pdf (634k) <sup>⑨</sup> <u>115上委辦認可線上說明會流程表-國立嘉義大學(含會議網</u> <u>址).pdf (186k)</u>

#### 楊先生您好

附件為3/18(二)10:00國立嘉義大學委辦認可線上說明會流程與會議網址,提供貴校參考

- 請協助了解貴校當天大約會有多少位參與者(大概數量即可)。
- 若有欲事前提出詢問之問題,請提前告知,以利事先準備於說明會QA時間回應,或當天再提 出亦可。

若有任何問題再請告知 謝謝

### ★線上說明會登入資訊:採用「Cisco Webex Meeting雲端視訊會議」(簡要使用說明如附件)

| 方法1                                                                                | 方法2                                     |
|------------------------------------------------------------------------------------|-----------------------------------------|
| (1)建議使用Google Chrome瀏覽<br>器·點選下列網址開啟線上會議<br>室:                                     | (1)開啟已安裝之webex程式<br>(2)點選「加入會議」         |
| https://32089.webex.com/32089/j.ph<br>p?MTID=m3d19a6852366b423c0de9<br>da8682eaccf | (3)輸入會議號碼:25167459844<br>(4)輸入會議密碼:0318 |
| (2)點選右下框 <b>「從此瀏覽器中加入」</b>                                                         |                                         |

▲登入時,請儘量顯示您的<u>「系所名稱-中文全名」</u>,以利身分辨別。

敬祝

平安順心

## 大專校院委託辦理品質保證認可線上說明會 國立嘉義大學

時間:114年3月18日(星期二)

### 流程表

| 時間          | 內容                              | 講者                               |  |
|-------------|---------------------------------|----------------------------------|--|
| 9:30-10:00  | 報到                              |                                  |  |
| 10:00-10:10 | 主席致詞<br>(國立嘉義大學 <b>陳瑞祥副校長</b> ) |                                  |  |
| 10:10-11:20 | 品保項目暨自我評鑑與<br>自評報告撰寫實務評析        | 高等教育評鑑中心<br><u>池俊吉</u><br>研究員兼主任 |  |
| 11:20-11:30 | 中場休息                            |                                  |  |
| 11:30-11:45 | 認可作業暨<br>評鑑資訊管理整合系統說明           | 高等教育評鑑中心<br>專員                   |  |
| 11:45-12:00 | Q&A                             |                                  |  |

★線上說明會登入資訊:採用「Cisco Webex Meeting 雲端視訊會議」

| 方法1                                | 方法 2                  |
|------------------------------------|-----------------------|
| (1)建議使用 Google Chrome 瀏覽器·         | (1) 開啟已安裝之 webex 程式   |
| 點選下列網址開啟線上會議室:                     | (2)點選「加入會議」           |
| https://32089.webex.com/32089/j.ph | (3)輸入會議號碼:25167459844 |
| p?MTID=m3d19a6852366b423c0de9      | (4)輸入會議密碼:0318        |
| da8682eaccf                        |                       |
| (2)點選右下框「從此瀏覽器中加入」                 |                       |

▲登入時,請儘量顯示您的「<u>系所名稱-中文全名」</u>,以利身分辨別。

# Cisco Webex 操作說明

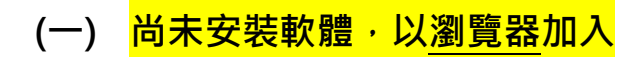

- 1. 點入視訊會議<u>指定連結</u>
- 2. 於畫面下方按【從您的瀏覽器加入】

| S INFODOC →★★Gen. ODMS × S Mail2000電子価額yucin × S 線上書呈系統                      | 🗙 🥨 Cisco Webex Meetings - Start 👌 🗙 🕂             |
|------------------------------------------------------------------------------|----------------------------------------------------|
| ← → C ☆ 🕯 heeact.webex.com/webappng/sites/heeact/meeting/download/6cb56d24b2 | 2e9e36ca6991121e885d605                            |
| 🎬 薩用程式 🥝 youtube - Google 🎯 財團法人高等数百 🙆 財團法人高等数百 🥥 新公文系統 🈭 線                  | 見上書書糸統(英員) 😌 線上書書糸統 🛖 EIP員工入口規始 😹 差勤条統 🥨 Cisco Wel |
| webex                                                                        |                                                    |
|                                                                              |                                                    |
|                                                                              |                                                    |
|                                                                              |                                                    |
|                                                                              |                                                    |
|                                                                              |                                                    |
|                                                                              | 正在開始您的會議                                           |
|                                                                              |                                                    |
|                                                                              | $\bigcirc$                                         |
|                                                                              |                                                    |
|                                                                              |                                                    |
|                                                                              |                                                    |
|                                                                              | 沒有 Webex ? 立即下载。                                   |
|                                                                              | 使用應用程式還到問題?從您的瀏覽器加入。                               |
|                                                                              |                                                    |
|                                                                              |                                                    |
|                                                                              |                                                    |
|                                                                              |                                                    |

### 3. 輸入您的姓名、電子郵件信箱、驗證碼,按【下一步】

| 輸      | 入您的資訊  |   |
|--------|--------|---|
| 姓名     |        |   |
| 電子郵件地址 |        |   |
| 字元     | bxsfks | C |

4. 打開**麥克風**及視訊 (選用),點選【加入會議】,即可開始會議

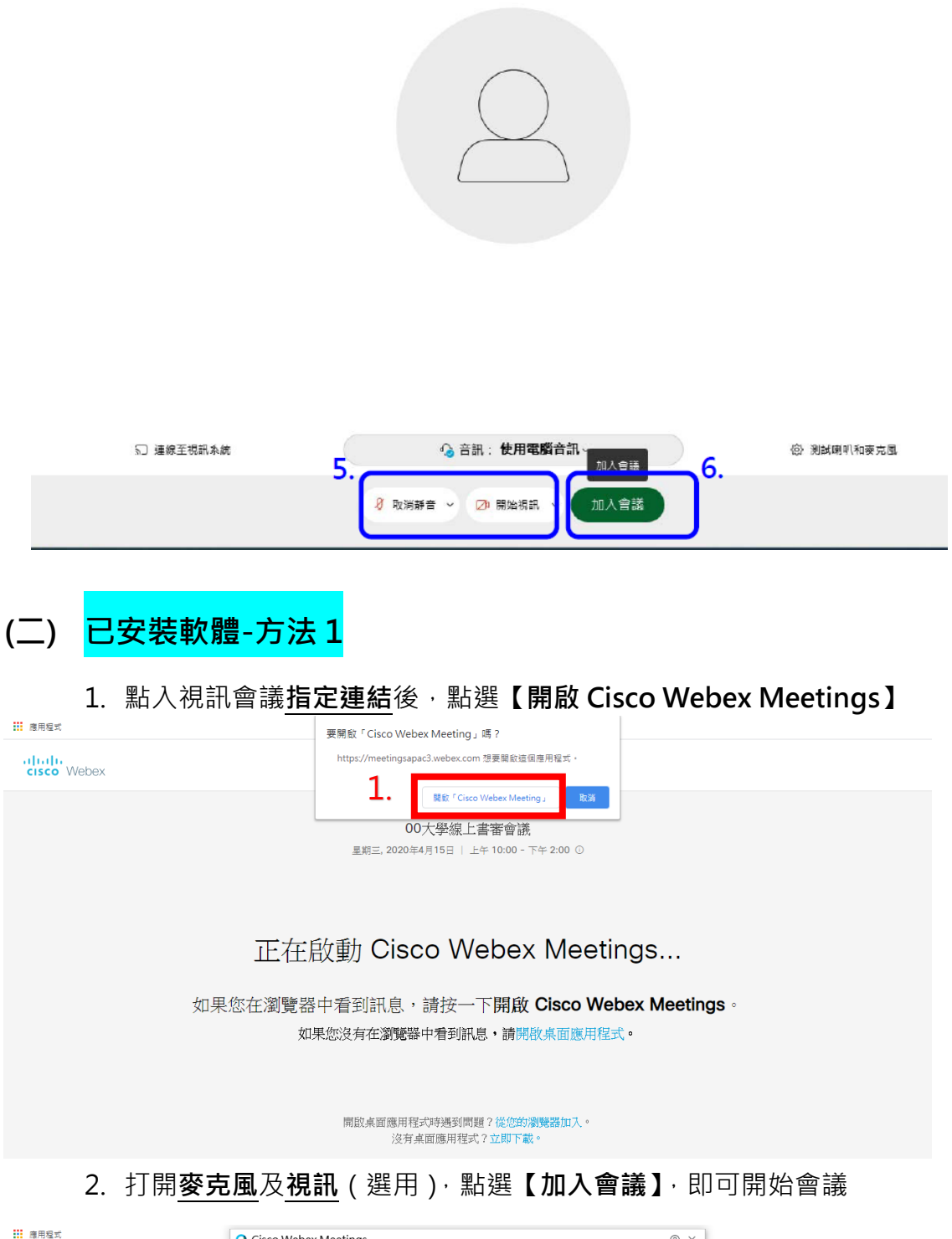

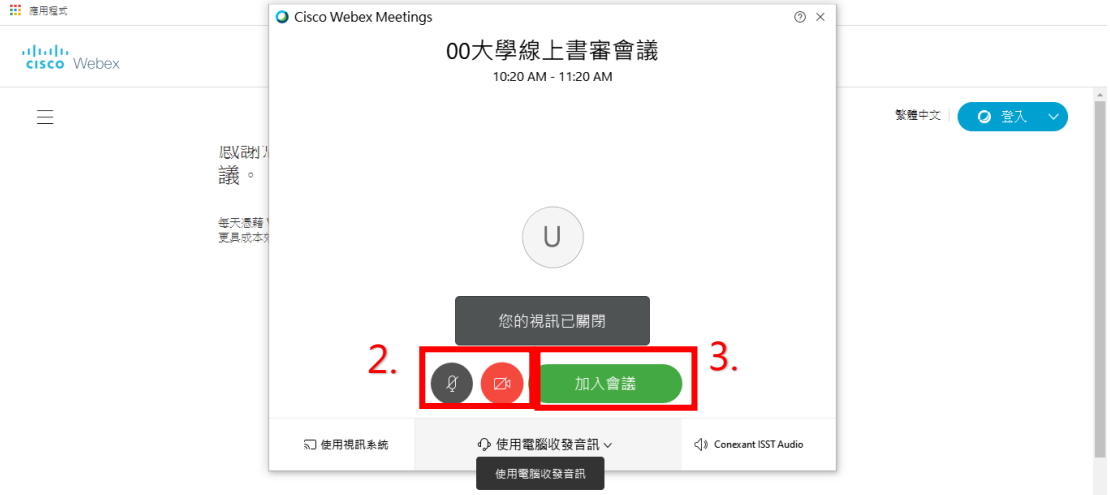

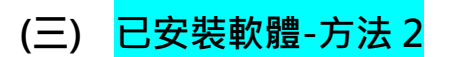

1. 開啟 Webex 應用程式,輸入**會議室號碼**後按【加入】

| Cisco Webex Meetings USER |    | @ - × |
|---------------------------|----|-------|
|                           | 登入 |       |
| 加入會議 💿                    | 1. |       |
| 577264083                 |    | 加入    |
|                           |    |       |

2. 輸入**會議室密碼**後按【下一步】

| Cisco Webex Meetings           Image: Cisco Webex Meetings         Image: Cisco Webex Meetings                                                          |     |
|----------------------------------------------------------------------------------------------------|-----|
| O Cisco Webex Meetings                                                                                                    | 0 × |
|                                                                                                    |     |
| 2                                                                                                    |     |
| <b>人</b> 。<br>脸 1 会详应准                                                                                                    |     |
| 刺入首蔬俗物                                                                                                    |     |
| 會議密碼                                                                                                    |     |
| <u></u> <u></u> <u></u> <u></u> <u></u> <u></u> <u></u> <u></u> <u></u> <u></u> <u></u> <u></u> <u></u> <u></u> <u></u> <u></u> <u></u> <u></u> <u></u> |     |
| 122                                                                                                    |     |
|                                                                                                    |     |
|                                                                                                    |     |
|                                                                                                    |     |
|                                                                                                    |     |
|                                                                                                    |     |
|                                                                                                    |     |
| dhaho<br>waxa Makay                                                                                                    |     |
| cisco webex                                                                                                    |     |
| □ 速線至裝置                                                                                                    |     |
|                                                                                                    |     |

3. 打開<u>麥克風及視訊(選用)·點選【加入會議】</u>·即可開始會議

| Cisco Webex M      | eetings @ — >                   | ×                     |
|--------------------|---------------------------------|-----------------------|
| Cisco Webex Meetir | igs                             | © ×                   |
|                    | 00大學線上書審<br>10:20 AM - 11:20 AM | 音會議<br>M              |
| U                  |                                 |                       |
| 3.                 |                                 | <u></u> 4.            |
| □使用視訊系統            | ♀ 使用電腦收發音訊                      | U Conexant ISSI Audio |
|                    | 新 建線至裝置                         |                       |